# 课程使用指南

操作IIIM的课程并不困难,因为学生们的进度通常是从头到尾循序渐进的,不过新的学生可能会需要一些初期指导。我们会在此利用叫做「建立你的神学」的系列课程为例,但是,同样的原则适用于所有的课程。

# 目录

| 2          |
|------------|
| 5          |
| 10         |
|            |
|            |
| 29         |
| ···<br>··· |

#### 1. 从此开始

当你点入叫做「从此开始」的按钮时,你会看到整个课程的大体指南。

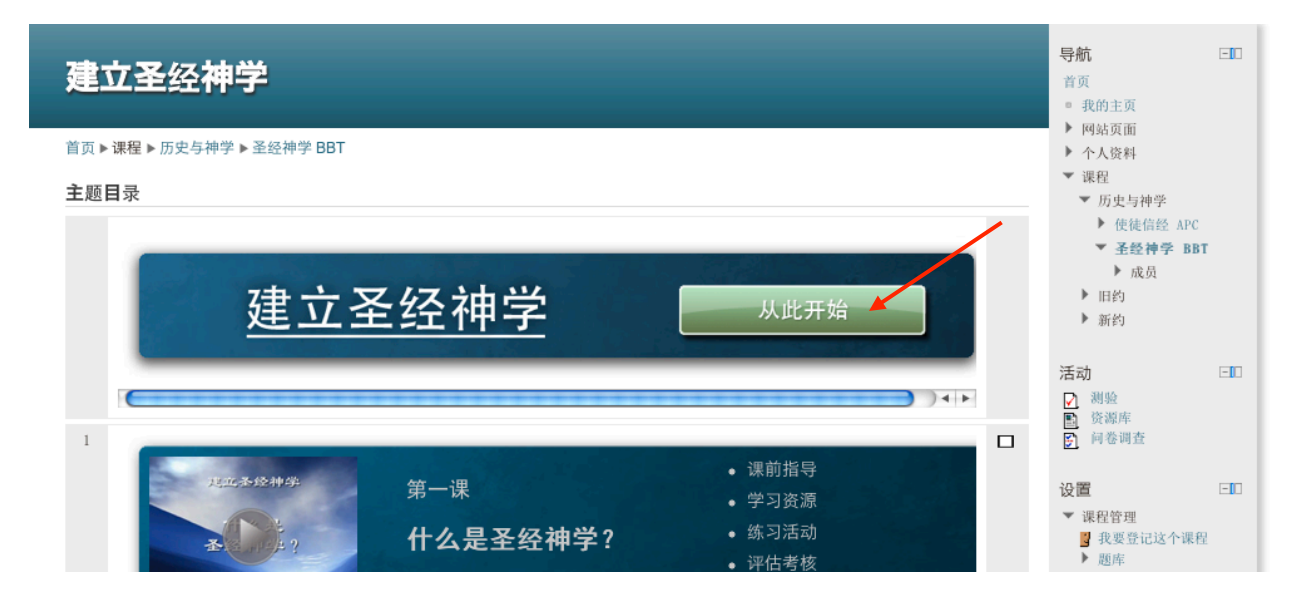

你应该先点击「课程大纲」。

# 建立圣经神学

| 以下的资源       | 是本课程的基本分  | 个绍。     |         |  |  |
|-------------|-----------|---------|---------|--|--|
| 首先,请读       | 课程大纲来对本调  | 果程有个大概了 | 解。      |  |  |
| 然后,你若       | 是新的用户,请词  | 读有关如何使用 | 本课程的文档。 |  |  |
| 12 使        | 用IIIM神学教育 | 资源中心网上调 | 限程基本说明  |  |  |
| 🖬 य         | 程使用指南     | /       |         |  |  |
| ▶ 短         | 论写作指南     |         |         |  |  |
| B ia        | 程大纲       |         |         |  |  |
| <b>88</b> # | 闻论坛       |         |         |  |  |
|             |           |         |         |  |  |
|             |           |         |         |  |  |
|             |           |         |         |  |  |

在此你会看到课程的描述、目标、以及课程中必须交的作业。

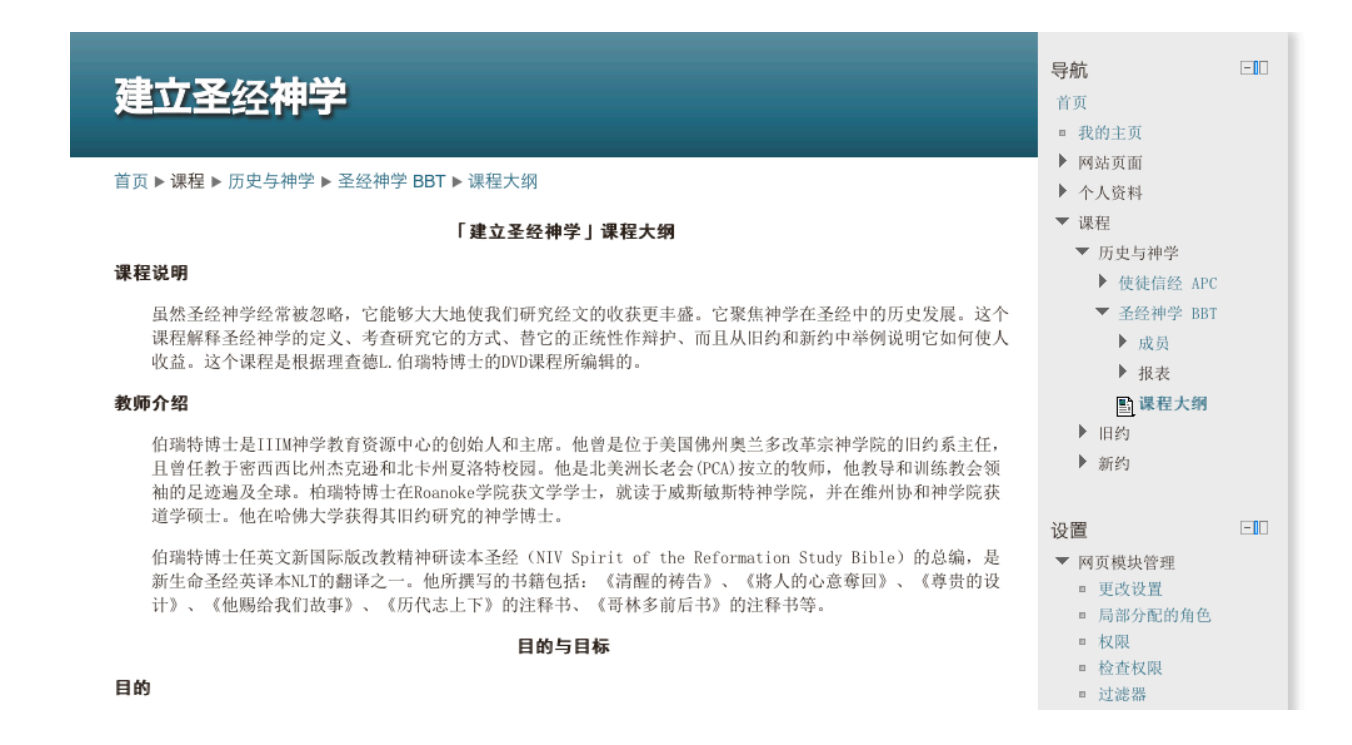

当你读完这个文件时,你应该点击视窗上的插号(X)好回到原来的目录「从此开始」。

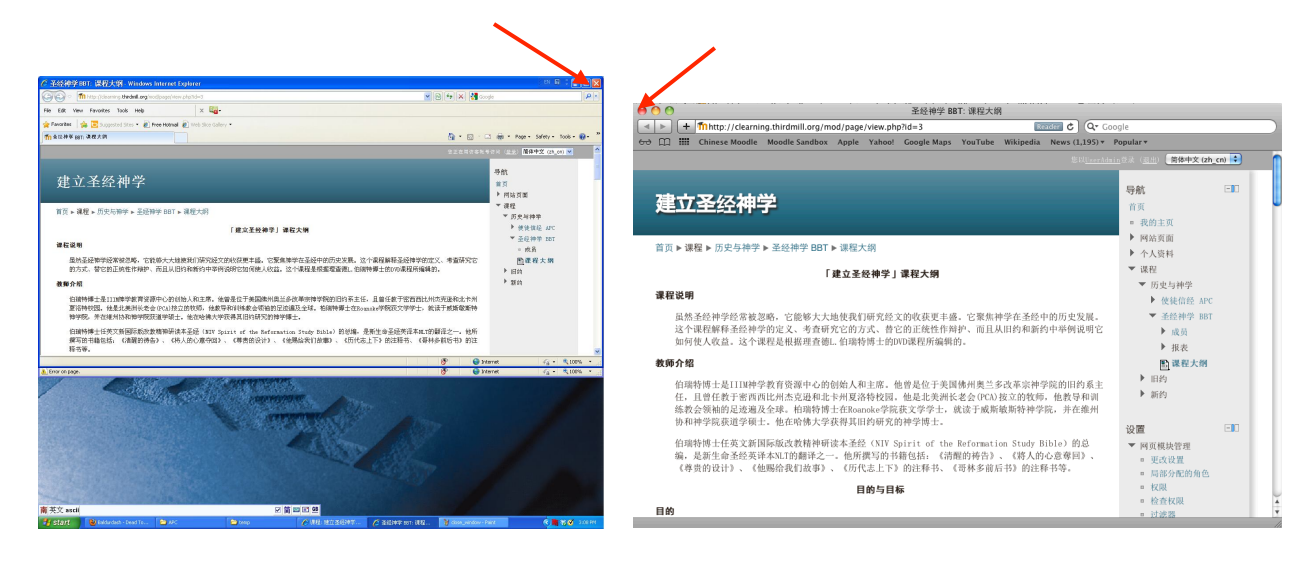

你也应该偶尔去看叫做「新闻论坛」的项目,看看是否有什么新的消息。

# 2. 如何设定网上浏览软件处理弹出视窗

你必须把你的网路浏览软件设定把弹出视窗摆在新的分页里,像以下的课程大纲一样。

| 主页        | 新分页              | ] |
|-----------|------------------|---|
| 课程:建立圣经神学 | ☑ 圣经神学 BBT: 课程大纲 |   |
|           |                  |   |
| 建立圣经神学    |                  |   |

首页 ▶ 课程 ▶ 历史与神学 ▶ 圣经神学 BBT ▶ 课程大纲

「建立圣经神学」课程大纲

有些网路浏览软体(如微软的Internet Explorer)的初期设定是把弹出视窗摆在新的视窗 里,如以下的图示:

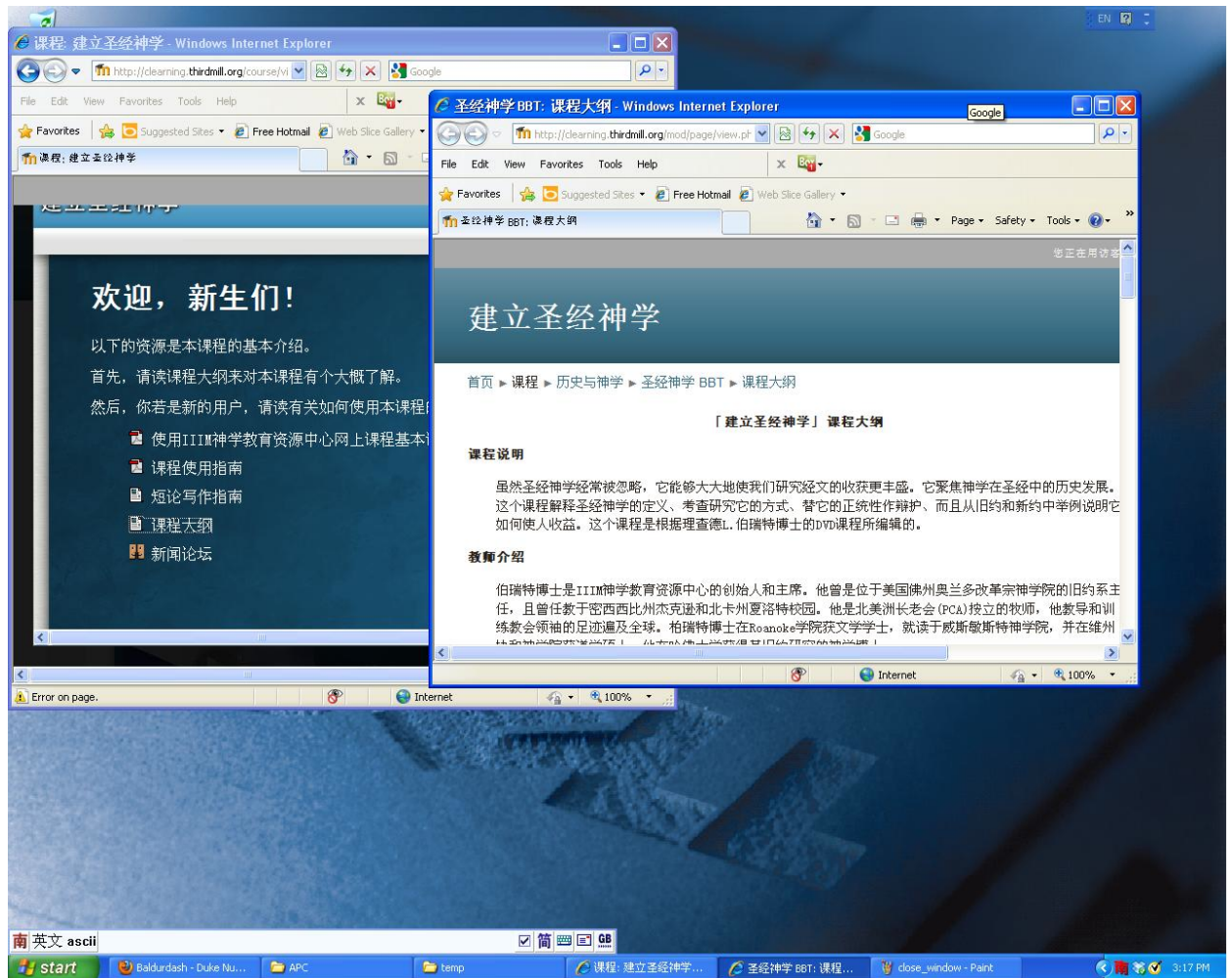

这样是会引起麻烦的,特别是在考试、玩游戏、以及参与其他的活动的时候。

# 你若在使用 Internet Explorer,点入上方目录的「工具」项目,然后再点入「网络选项」。

| Third Millennium Ministries - W                                                                                          | /indows Internet Explorer                                                                                     |                                |      |
|----------------------------------------------------------------------------------------------------|----------------------------------------------------------------------------------------------------|--------------------------------|------|
| → → m http://elearning                                                                                                   | .thirdmill.org/                                                                                               |                                |      |
| e Edit View Favorites To                                                                                                 | ools Help                                                                                                    |                                | _    |
| Favorites 🛛 🙀 吨 third                                                                                                    | Delete Browsing History<br>InPrivate Browsing<br>Diagnose Connection Problems<br>Reopen Last Browsing Session | Ctrl+Shift+Del<br>Ctrl+Shift+P | odle |
|                                                                                                    | InPrivate Filtering<br>InPrivate Filtering Settings                                                           | Ctrl+Shift+F                   |      |
| M   N   S                                                                                                    | Pop-up Blocker<br>SmartScreen Filter<br>Manage Add-ons                                                        | ۶<br>۲                         |      |
| Instructions for NEW USERS!<br>New users, first read "Gettin<br>Started."                                                | Compatibility View<br>Compatibility View Settings                                                             |                                |      |
| About These Courses                                                                                                    | Subscribe to this Feed<br>Feed Discovery                                                                      | Þ                              |      |
| These online courses provi<br>complete academic resource                                                                 | Windows Update                                                                                                |                                |      |
| to take full advantage of the                                                                                            | Developer Tools                                                                                               | F12                            | 24   |
| Ministries, such as<br>automatically graded quizze<br>learning games forums an                                           | Skype Click to Call<br>Blog This in Windows Live Writer                                                       |                                |      |
| many other activities. If you<br>finish the course with a<br>sufficient grade average, you<br>can receive a certificate. | Internet Options                                                                                              |                                |      |

在「分页」项目里, 点入「设定」按钮。

| Internet Options                                                                     | Ŋ                |
|--------------------------------------------------------------------------------------|------------------|
| General Security Privacy Content Connections Programs Advanced                       |                  |
| Home page                                                                            | -                |
| To create home page tabs, type each address on its own line.                         | d Millennium Moo |
| Use current Use default Use blank Browsing history                                   |                  |
| Delete temporary files, history, cookies, saved passwords, and web form information. |                  |
| Delete browsing history on exit                                                      |                  |
| Delete Settings                                                                      |                  |
| Search Change search defaults. Settings                                              |                  |
| Tabs Change how webpages are displayed in Settings tabs.                             |                  |
| Appearance                                                                           |                  |
| Colors Languages Fonts Accessibility                                                 | -                |
| OK Cancel Apply                                                                      |                  |
| Wain Menu -                                                                          | 9                |
| Millennium!                                                                          |                  |

然后再选择叫做「每次把弹出视窗摆入新的分页」的设定,按下「确认」。

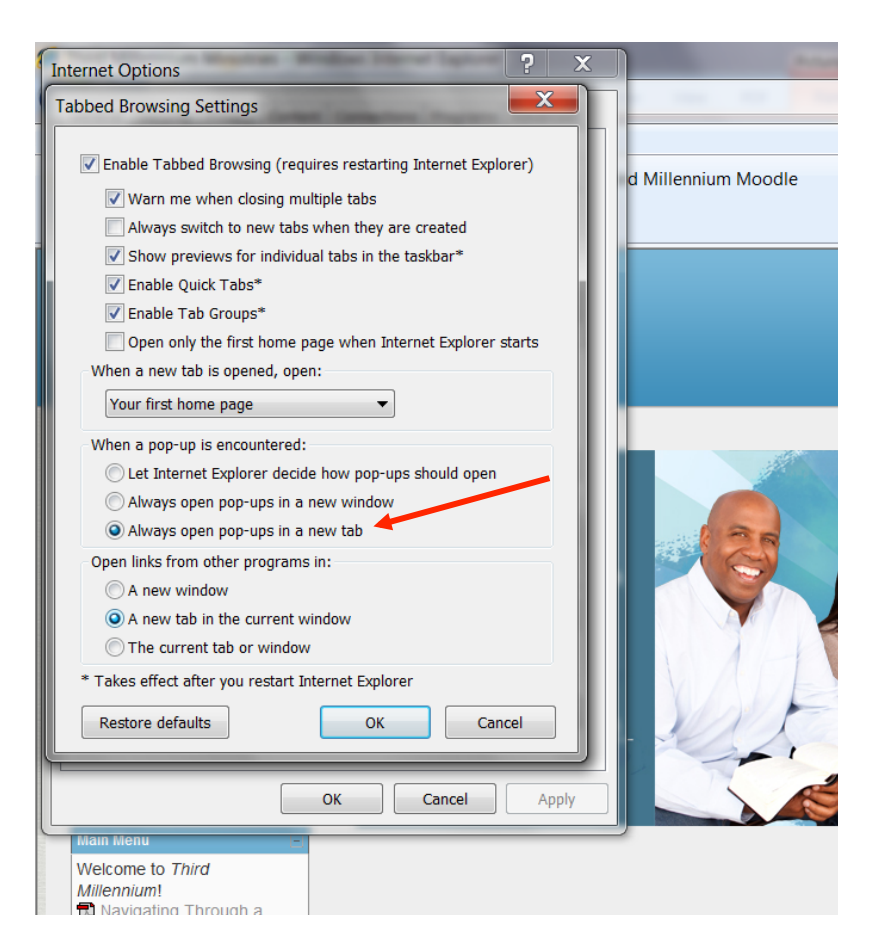

#### 3. 如何学习课程

你现在可以开始第一课。每一课都摆在自己的小格子里面。在这个例子里,一共有四堂 课。每个格子在右边有本课里所有部分的目录。

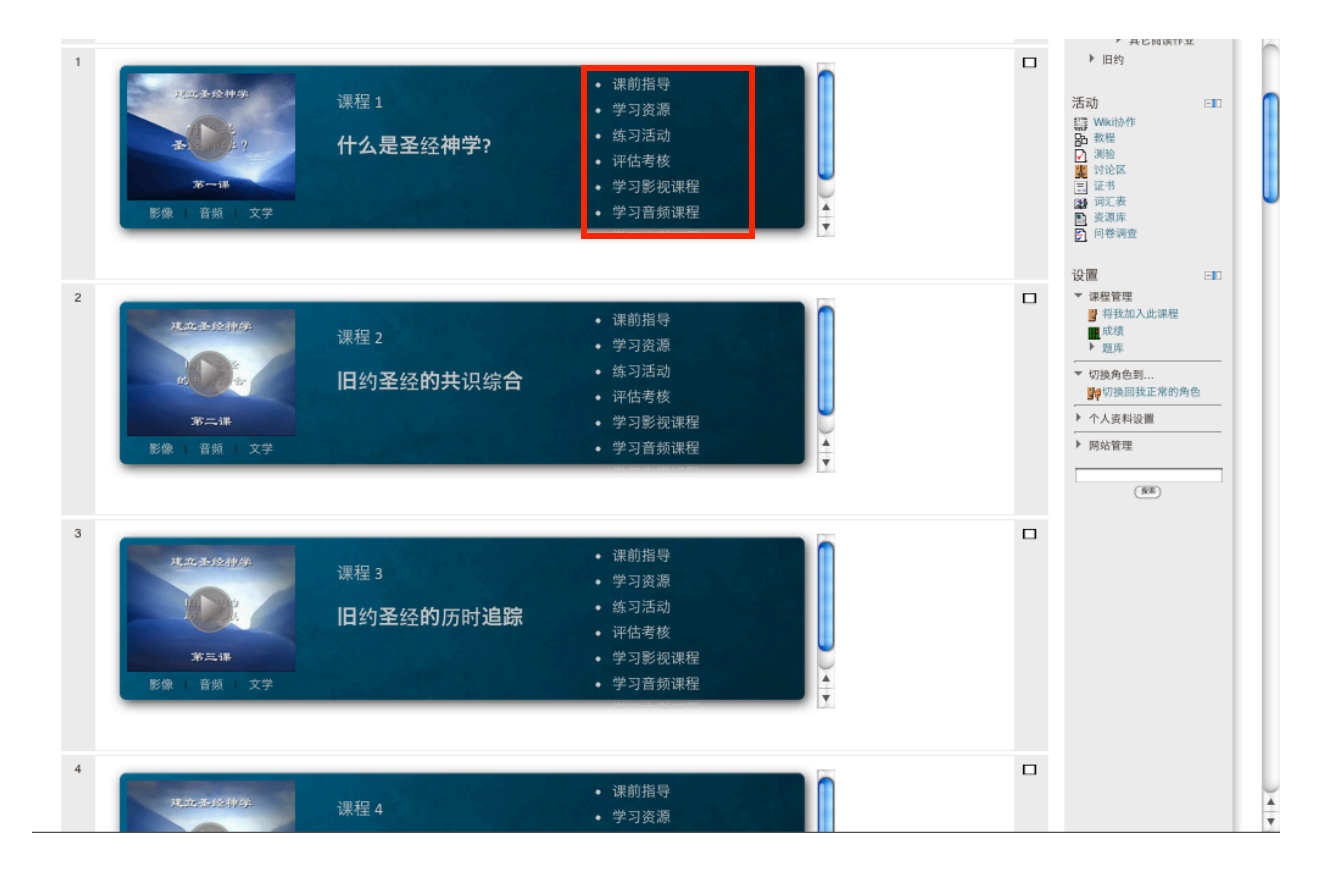

你应该先读「课前指导」、再看「学习资源」、完成「练习活动」、然后最后完成「评估考核」。

我们来看第一课的「课前指导」。你应该以「第一课预备」开始,完成其中的一切作业,再读有关全课学习步骤的「第一课说明」。

| 建立圣经神学:什么是圣经神学?   |      |      |      |                |
|-------------------|------|------|------|----------------|
|                   | 课前指导 | 学习资源 | 练习活动 | 评估考核           |
| 课前指导              |      |      |      |                |
| 请在开始学习课程之前熟悉这些指示。 |      |      |      |                |
| 请先读本课相关的「预备」文件。   |      |      |      |                |
| ₴ 作业基本说明          |      |      |      |                |
| ■ 第一课预备           |      |      |      | and the second |
| ● 第一课说明           |      |      |      |                |
|                   |      |      |      |                |
|                   |      |      |      |                |
|                   |      |      |      |                |
|                   |      |      |      |                |
|                   |      |      |      |                |
|                   |      |      |      |                |
|                   |      |      |      |                |
|                   |      |      |      |                |

如果你对使用这些课程不熟悉,你应该读名为「作业基本说明」的文档。

当你打开课程里的任何链结(如以下的「课前指导」),在最上方会有一个目录供你进入 课程的另外任何部分:「课前指导」、「学习资源」、「练习活动」、以及「评估考核」。 你可以利用这个目录,不必回到主页。

| 建立圣经神学:什么是圣经神学?   |      |      |      |         |
|-------------------|------|------|------|---------|
|                   | 课前指导 | 学习资源 | 练习活动 | 评估考核    |
| 课前指导              |      |      |      |         |
| 请在开始学习课程之前熟悉这些指示。 |      |      |      |         |
| 请先读本课相关的「预备」文件。   |      |      |      |         |
| 🔁 作业基本说明          |      |      |      |         |
| ■ 第一课预备           |      |      |      | 1 and 1 |
| ■ 第一课说明           |      |      |      |         |
|                   |      |      |      |         |
|                   |      |      |      |         |
|                   |      |      |      |         |
|                   |      |      |      |         |
|                   |      |      |      |         |
|                   |      |      |      |         |
|                   |      |      |      |         |
|                   |      |      |      |         |

「学习资源」包括本课中所有的学习指南和其他的相关资料。每一课的课前指导会解释如何使用这些资源。

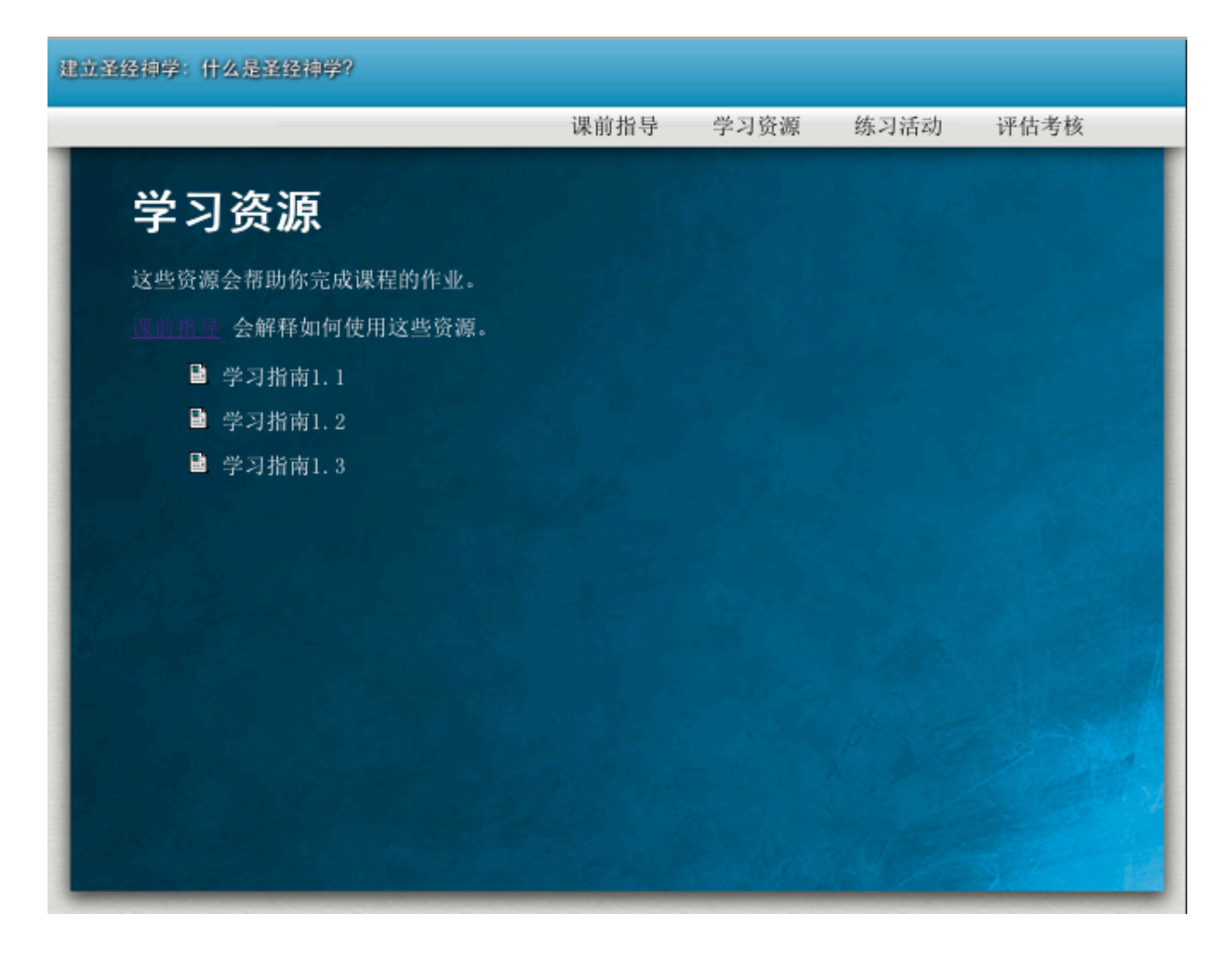

「练习活动」包括作业、游戏、问答,这些能够帮助你吸收课程所教导的内容并把他们应 用在各种状况下。每一堂课的课前指导会告诉你如何使用它们。

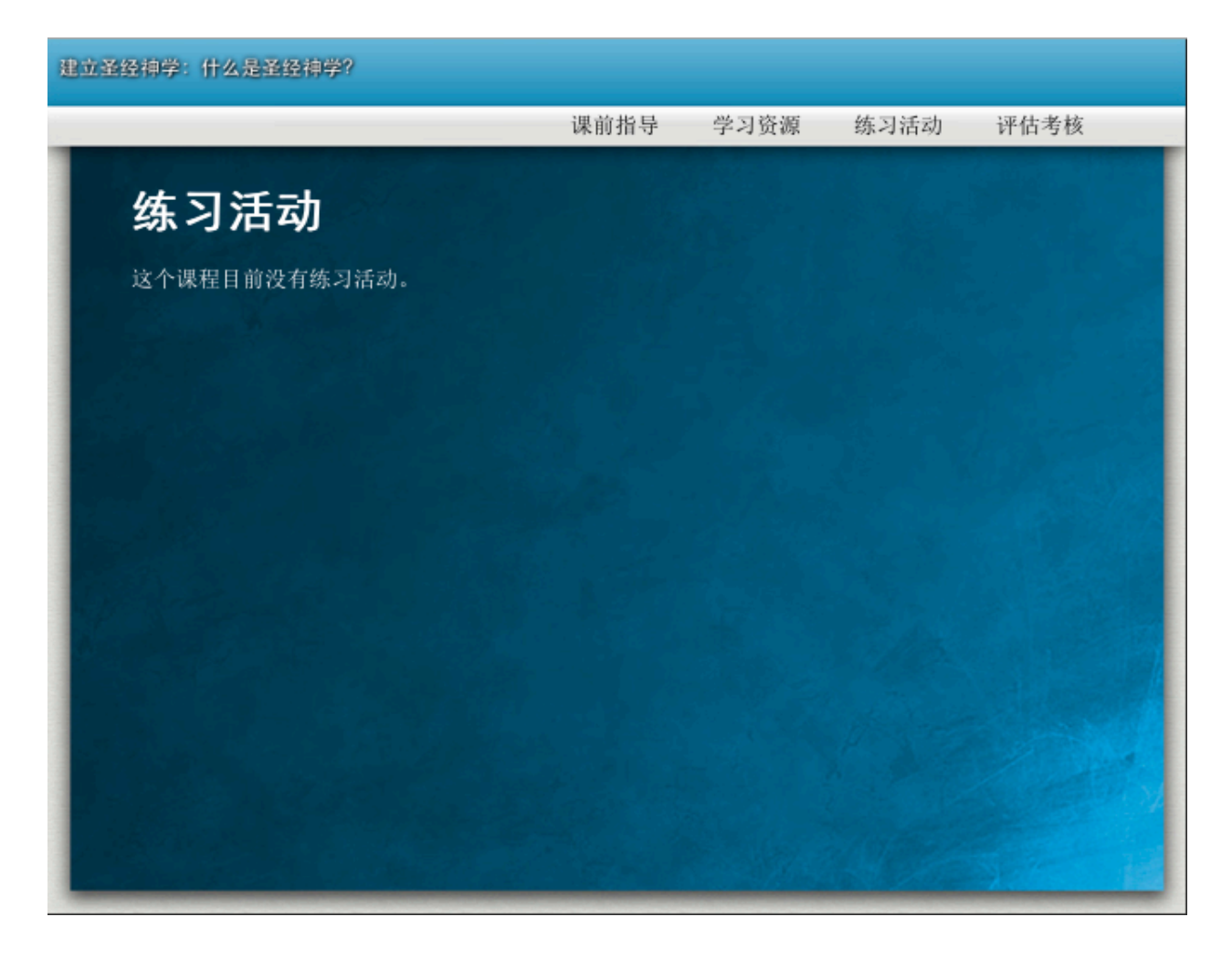

「评估考核」包括本课中每一章的测验、本课的全面考试、一个帮助你把课程内容应用在 自己人生中的问答题、以及一个自我评估报告。

| (立圣经神学: 什么是圣经神学? |           |        |        |                       |
|------------------|-----------|--------|--------|-----------------------|
|                  | 课前指导      | 学习资源   | 练习活动   | 评估考核                  |
| 评估考核             |           |        |        |                       |
| 你应该在研究这一章课程以及完成它 | 的学习指南以后再来 | 考测验。   |        |                       |
| 你应该在研究整个课程的一切学习指 | 南、測验、作业、和 | 活动以后再来 | 考全面考试。 |                       |
| ☑ 测验1.1          |           |        |        |                       |
| ☑ 测验1.2          |           |        |        | and the second second |
| ☑ 測驗1.3          |           |        |        |                       |
| ☑ 第一课全面考试        |           |        |        |                       |
| ☑ 第一课自我进度评价      |           |        |        |                       |
|                  |           |        |        |                       |
|                  |           |        |        |                       |
|                  |           |        |        |                       |
|                  |           |        |        |                       |
|                  |           |        |        |                       |
|                  |           |        |        |                       |

#### 4. 课程讲授

你能以三个不同方式来研究课程的讲授内容:影视方式、音频方式、或文字方式。

做好决定以后,点击叫做「影视课程学习」、「音频课程学习」、或「文字课程学习」的 链接,或者点击音像视窗下方叫做「影视」、「音频」、或「文字」的链接

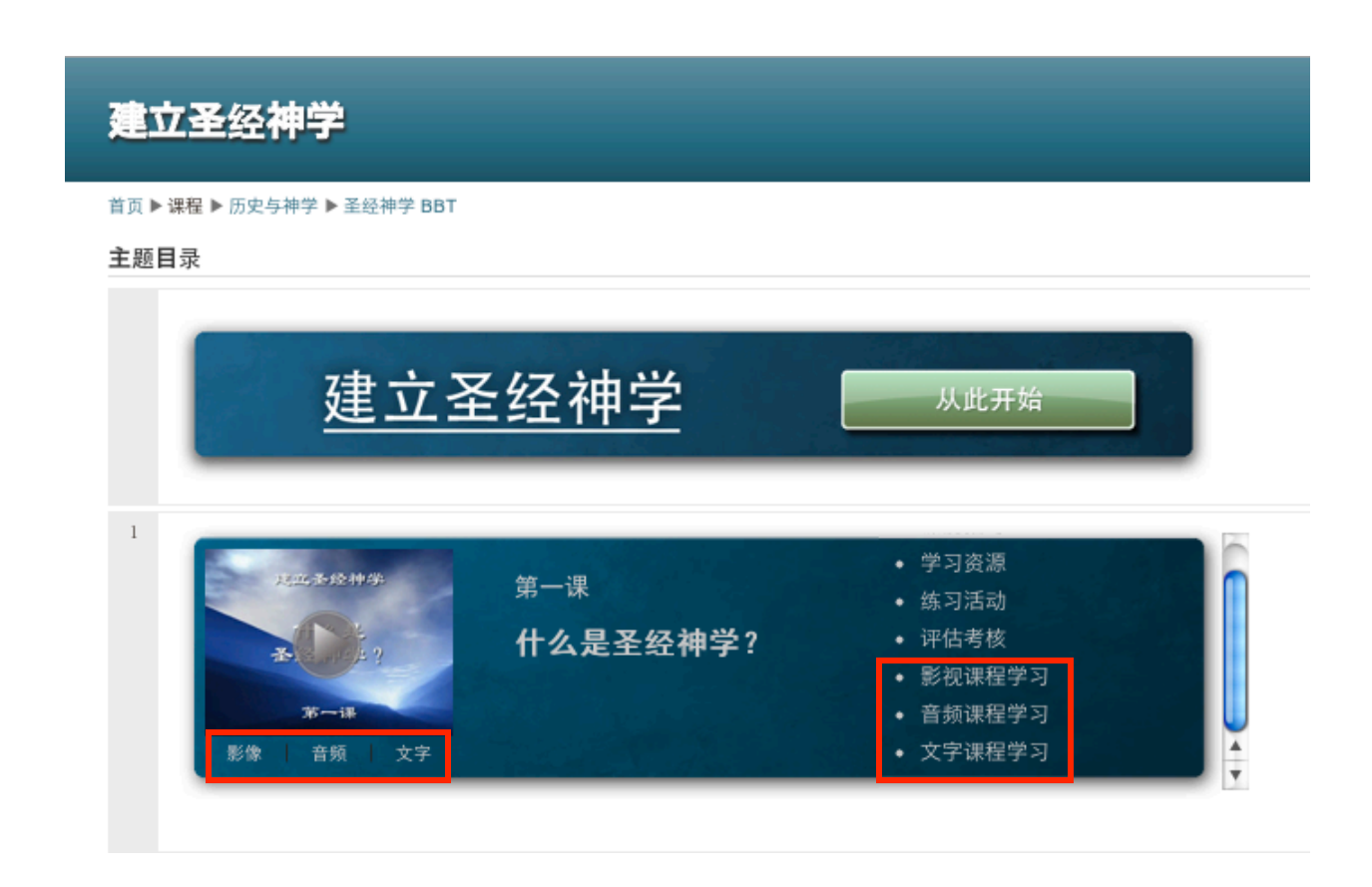

# 看影像时,点击你想看的分段,

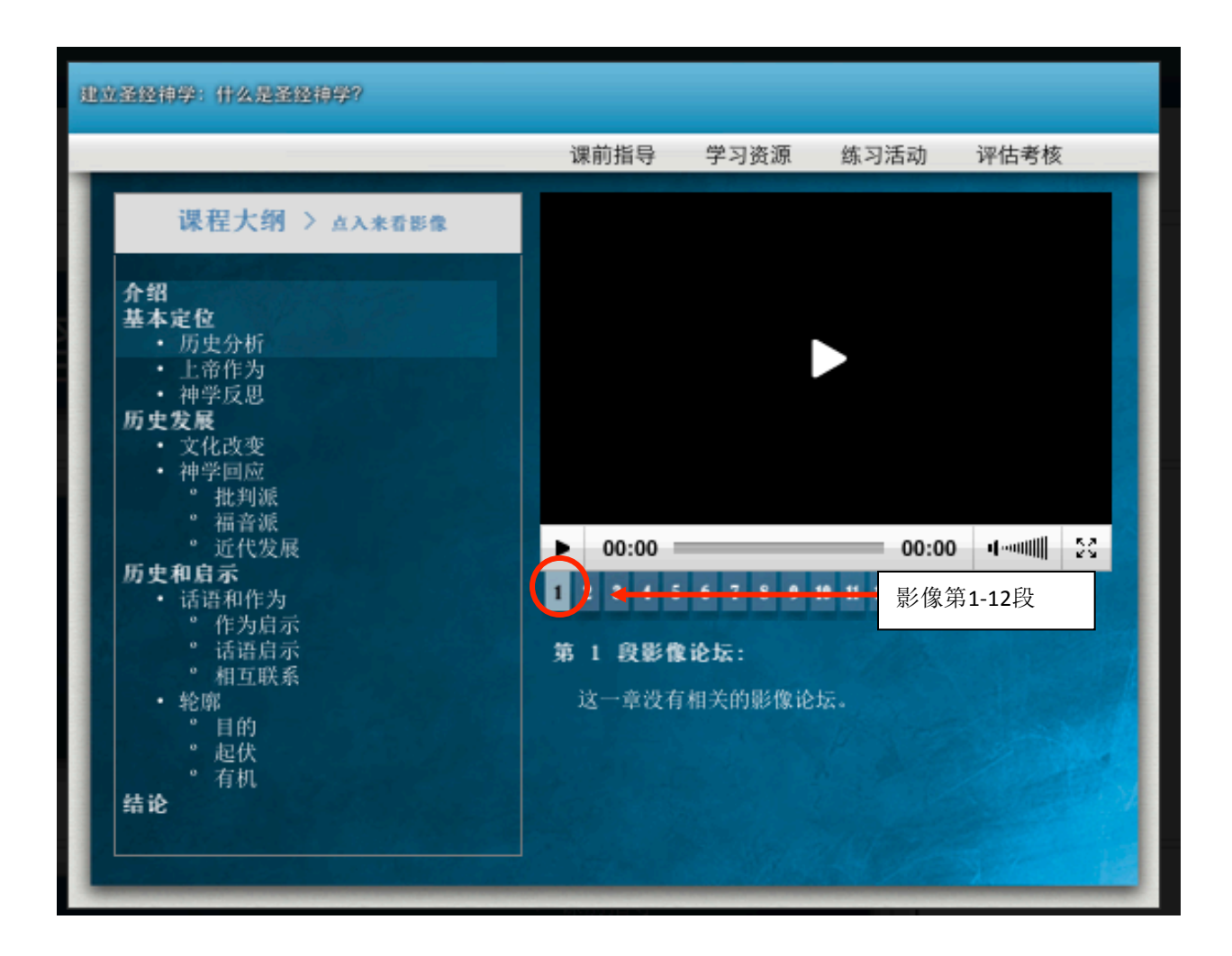

#### 点击「播放」键。

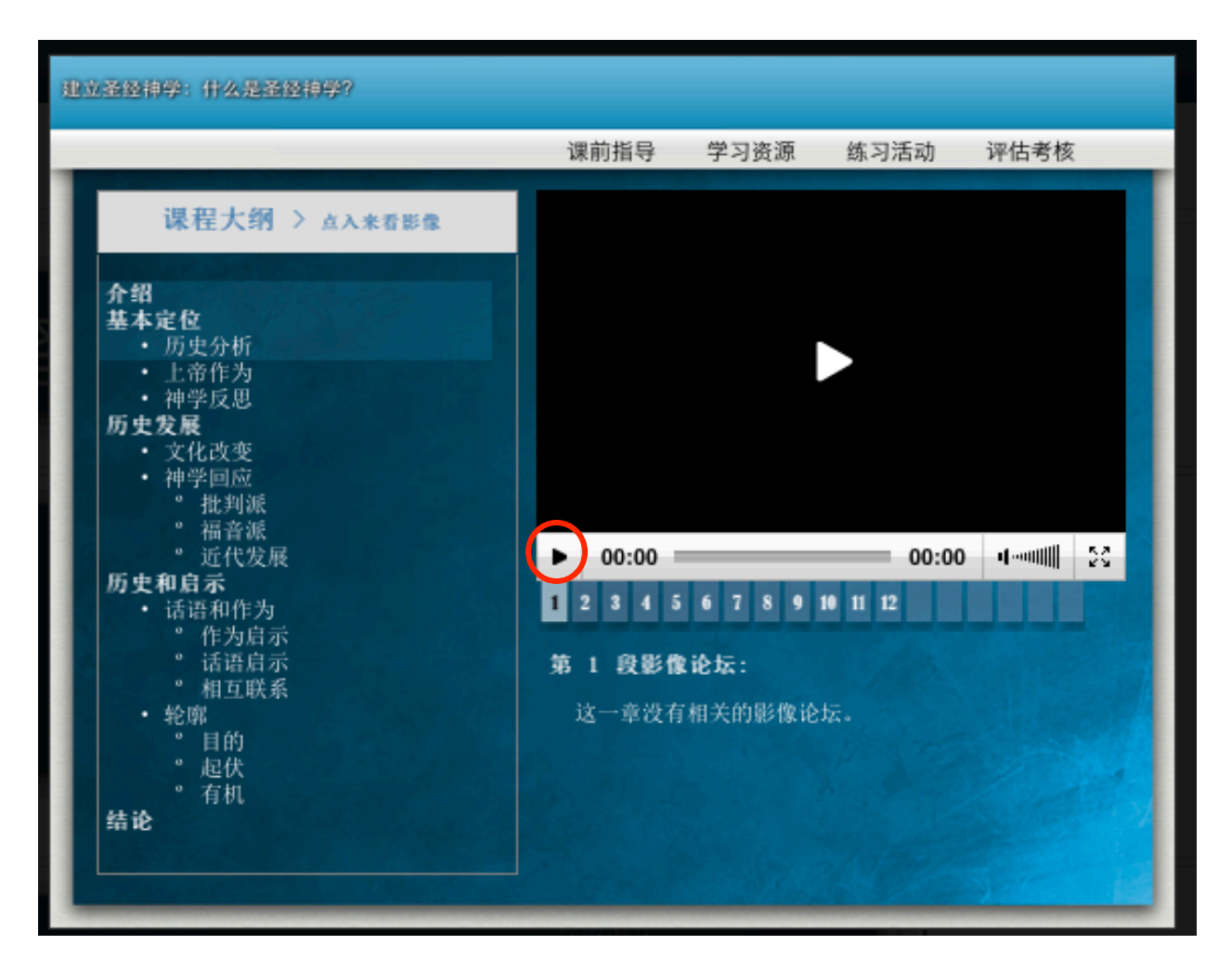

不想观看音像时,点击「暂停」键。

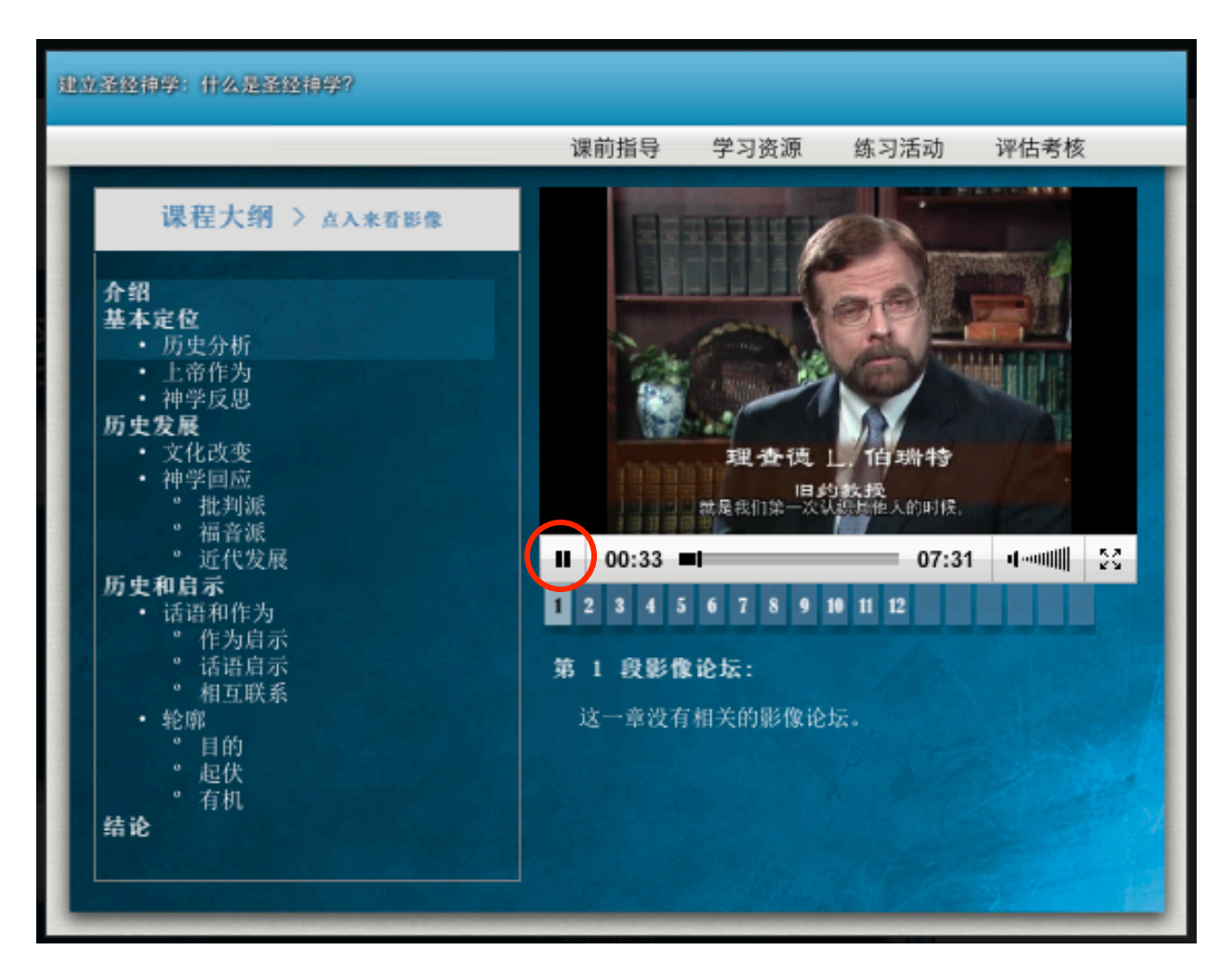

在一些电脑屏幕上,特别是笔记本电脑,音像可能无法全部显示。若是如此,你可以用滚 动条把音像位置调整。

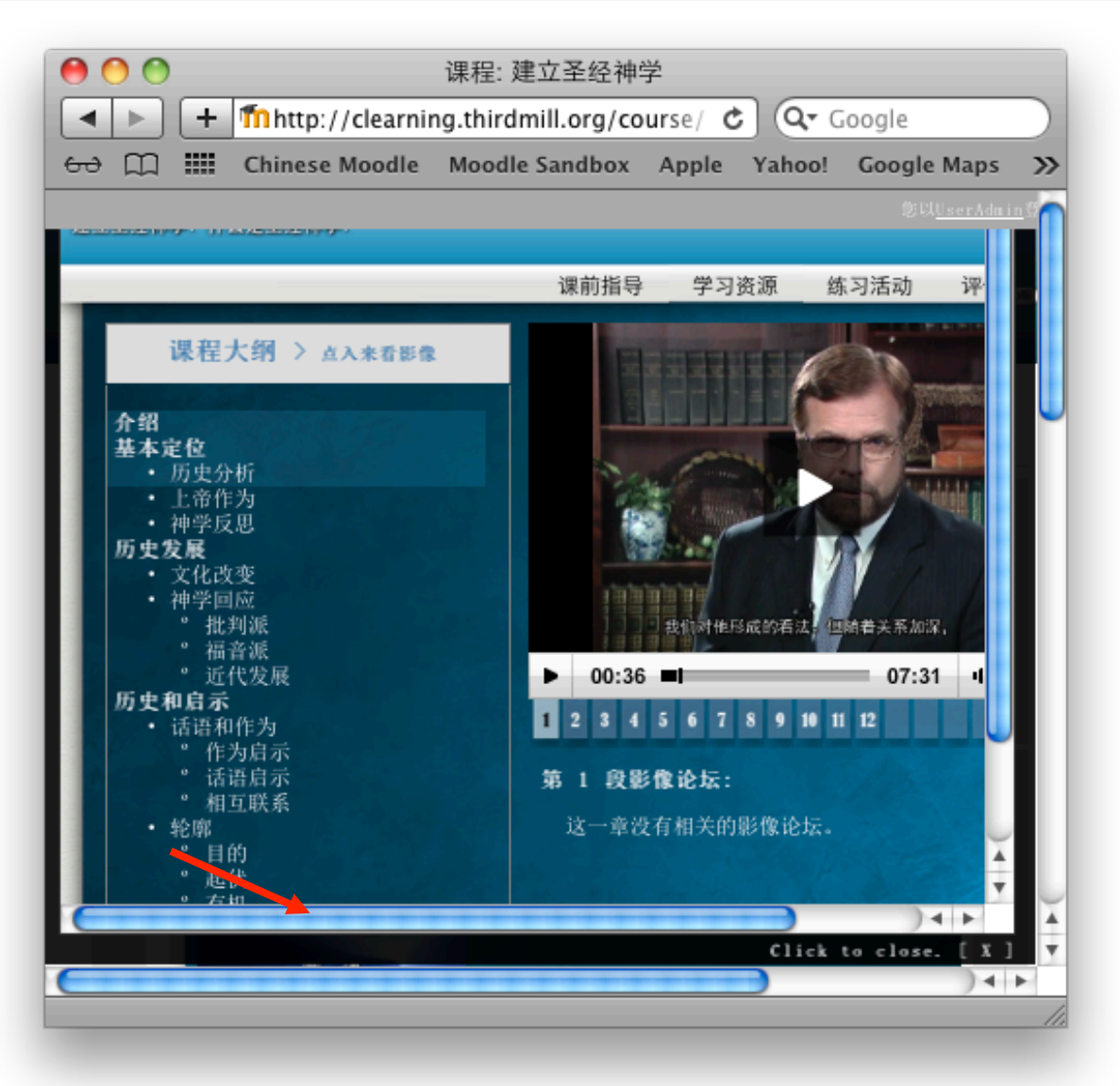

# 或者把画面大小改成75%或80%。

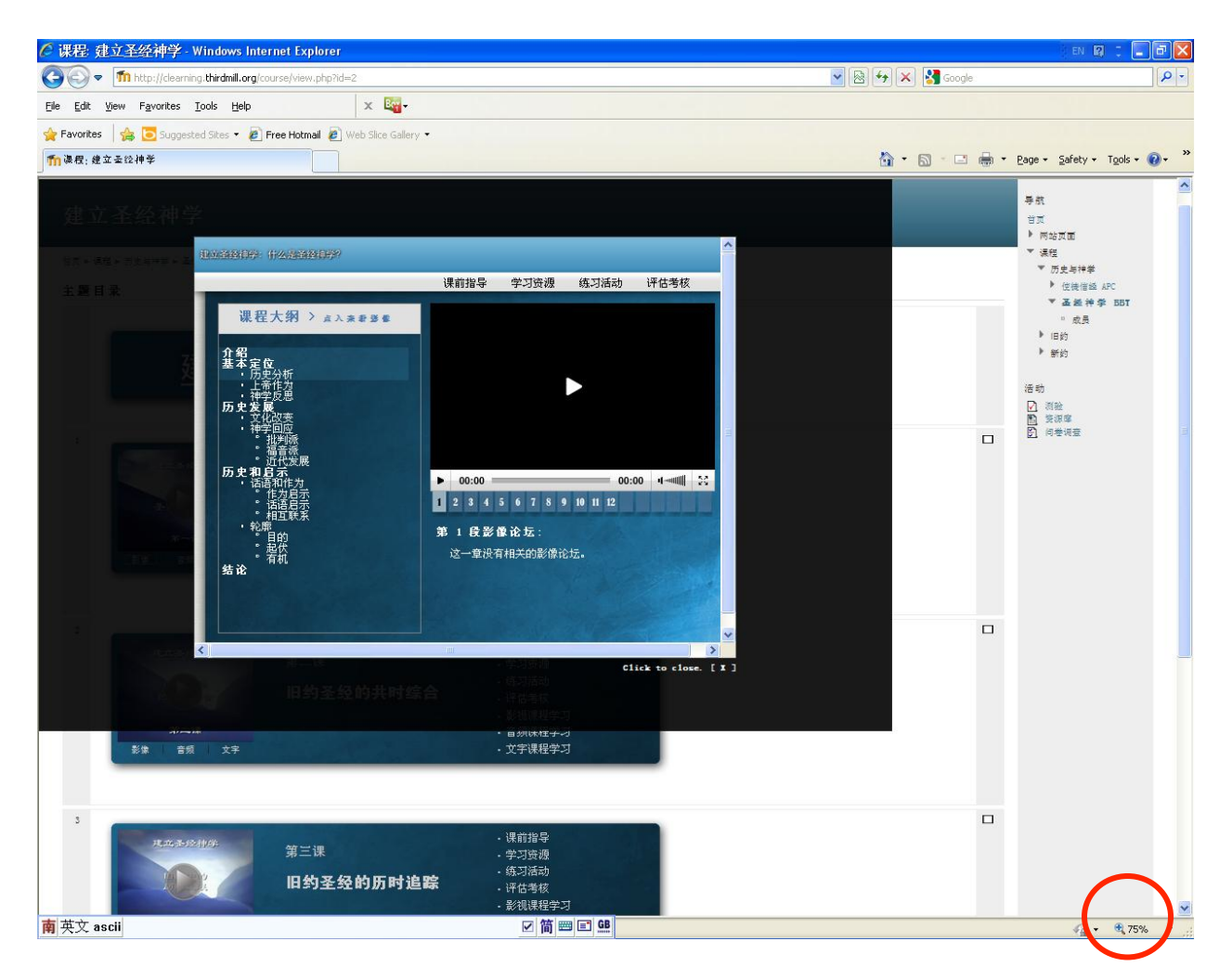

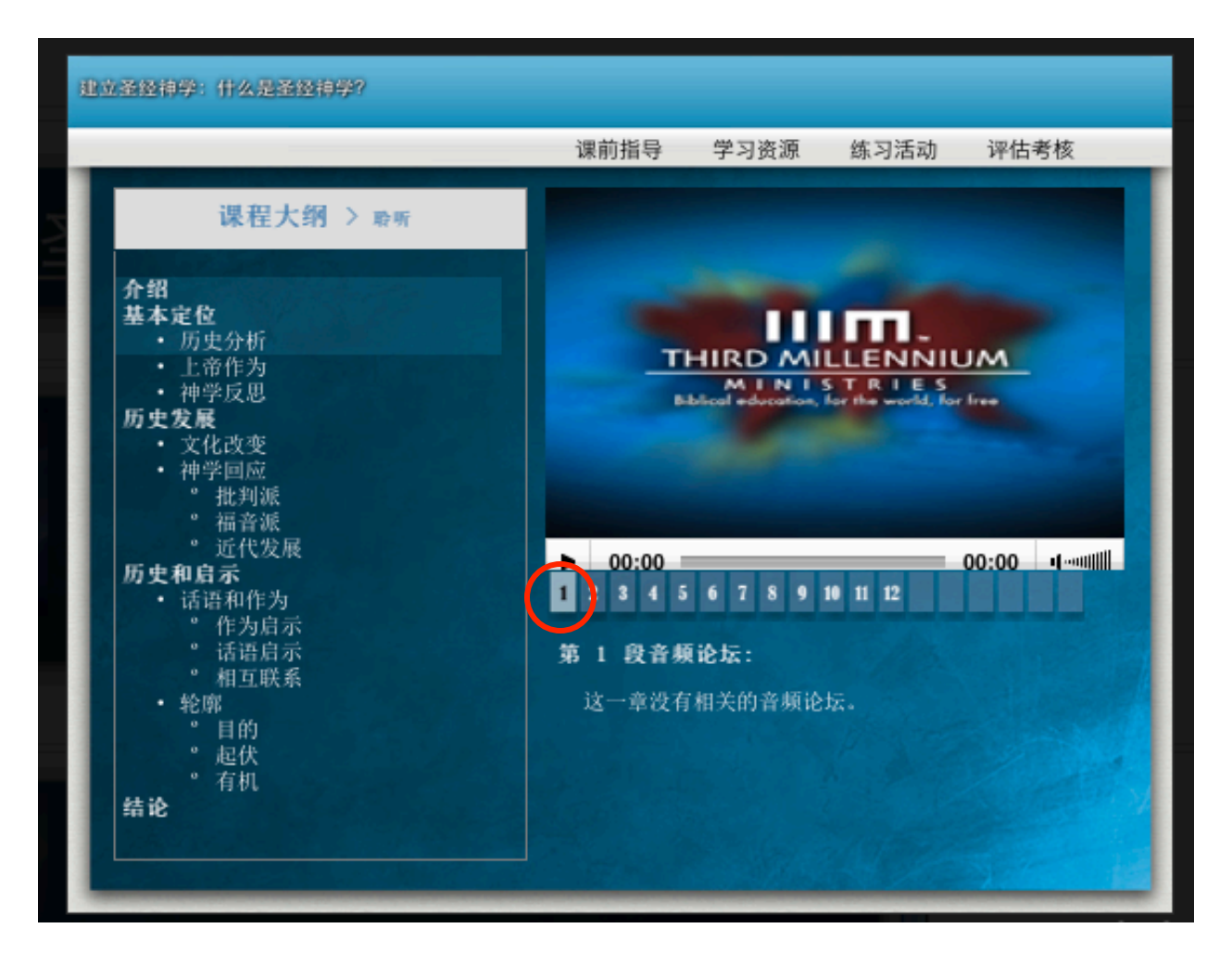

你若想要听音频文件,你应该使用相同的过程:首先,点击你想要听的部分,

然后点击「播放」键。

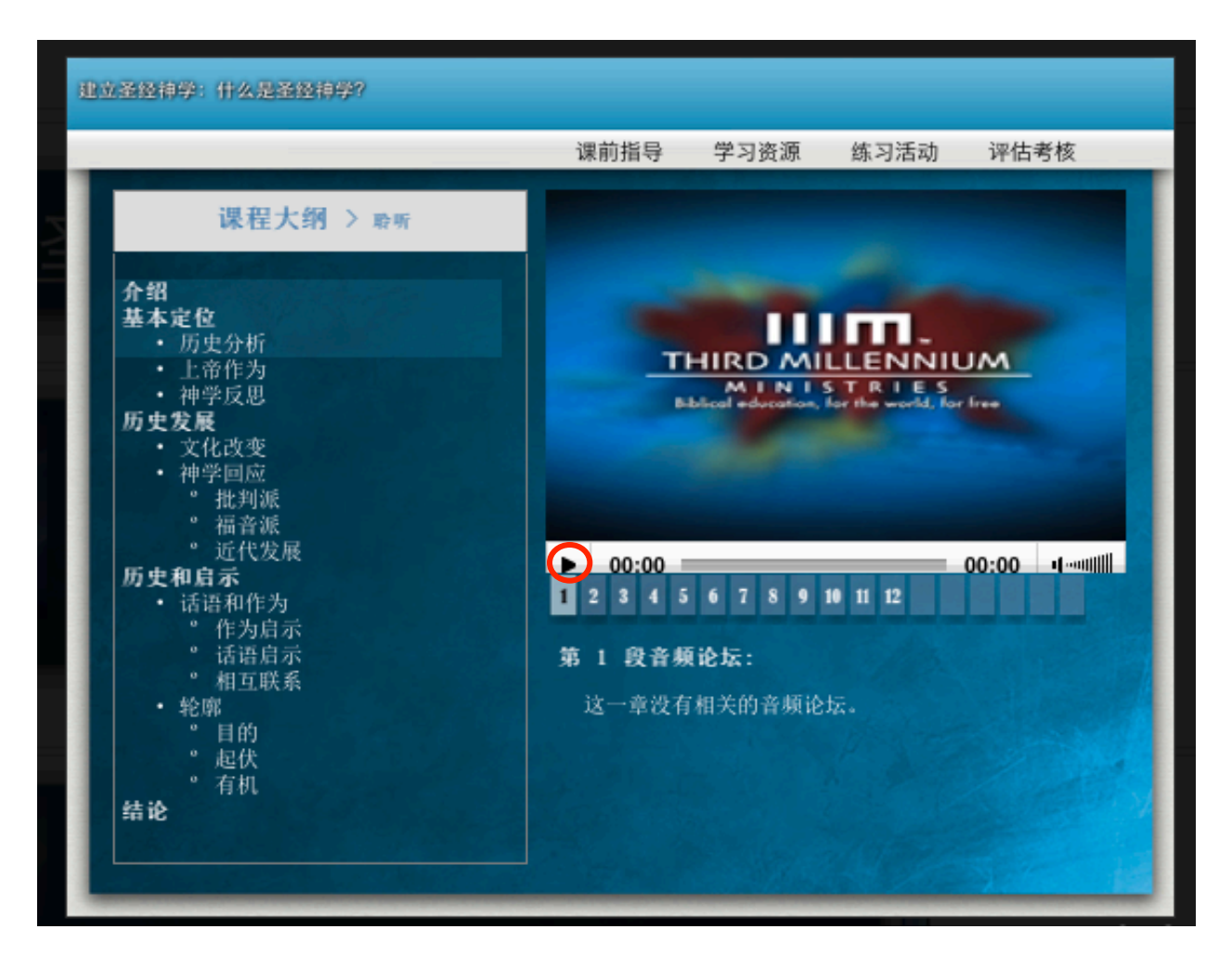

不想听音频时,点击「暂停」键。

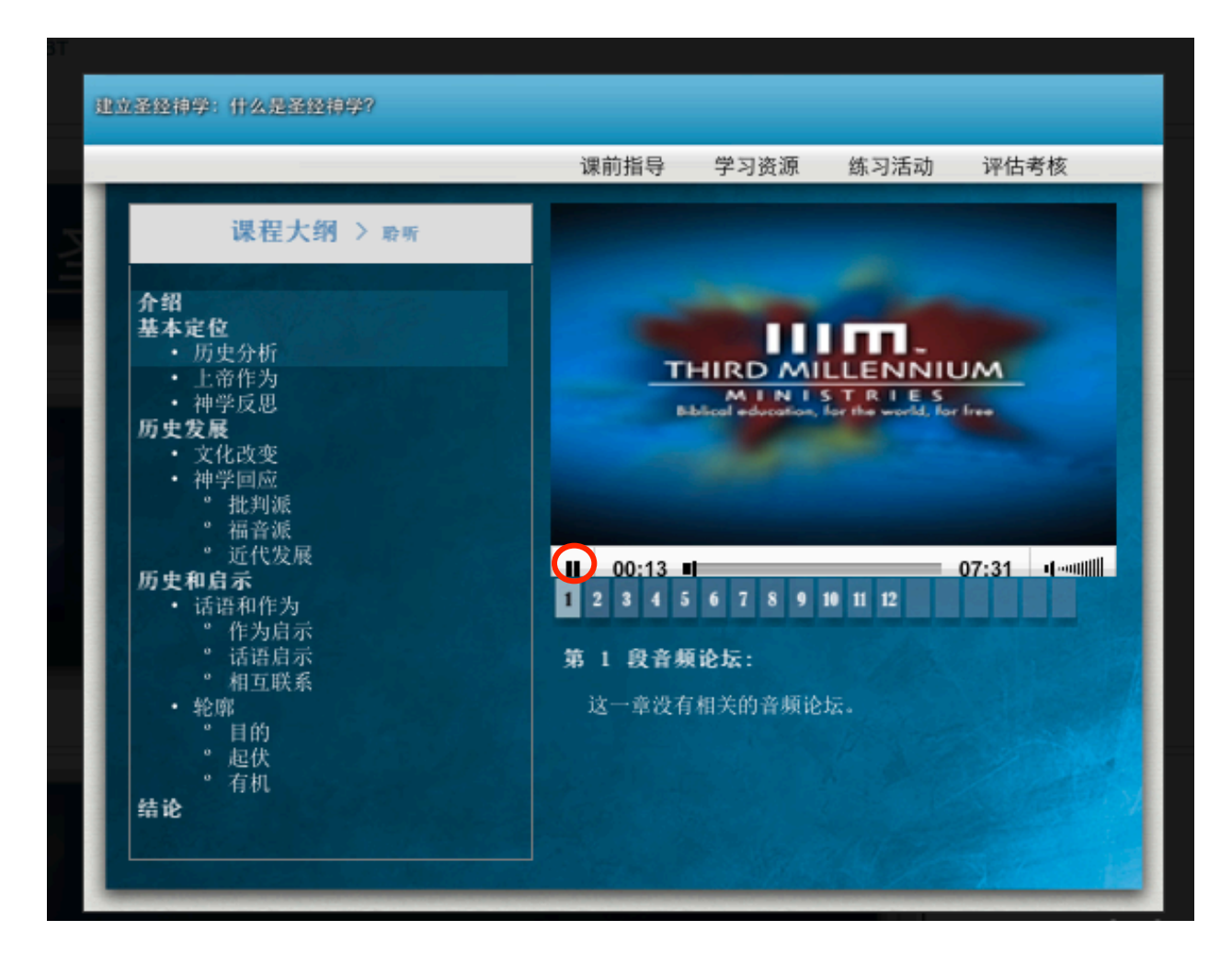

你若想要读课程的文字版本的话,你必须使用滚动轴来继续读文档。

|                                                                                          | 课前指导                                    | 学习资源                                  | 练习活动                          | 评估考核              |
|------------------------------------------------------------------------------------------|-----------------------------------------|---------------------------------------|-------------------------------|-------------------|
|                                                                                          | 一、介绍                                    |                                       |                               |                   |
| 我们第一次与陌生人见面,通常都会产生一<br>其他人的时候,我们对他们形成的看法。但<br>们个人的经历,就对他们了解更多。我们了<br>认识远超过我们的第一印象。       | ·个我们所说的「<br>随着关系加深,<br>解那些塑造他们          | 第一印象」,)<br>我们通过关心;<br>生命的重要事(         | 就是我们第一≥<br>我们朋友的生活<br>件,就获得许多 | 欠认识<br>5,他<br>5深刻 |
| 在很多方面,基督教神学的情况也是如此。<br>烈的印象,这主要是从新约《圣经》的教训<br>信的信仰历史,它是怎样从《创世记》的开<br>们作为基督徒,对所信之事的认识。    | 我们这些跟从 <u>基</u><br> 里得来的。但是<br>「头几页,发展到 | <u>督</u> 的人,常常;<br>,我们也通过;<br>《启示录》最) | 对基督教神学?<br>学习和认识我们<br>后几章,以此加 | 自很强<br>门所相<br>口深我 |
| 本课是「建立圣经神学」这个系列的第一课<br>学科,这是神学的一个分支,探索我们的信<br>这一课定的题目叫作「什么是圣经神学?」<br>学习这个系列的基本问题。        | 。在这个系列里<br>仰是怎样贯穿《<br>在概要性的这一           | ,我们要来探<br>圣经》历史而<br>课当中,我们            | 索那称为圣经补<br>不断成长的。<br>要探索几个引导  | ₱学的<br>我们给<br>爭我们 |
| 我们这一课要关注三个主要的话题:第一,<br>么含义?第二,我们要看看圣经神学的发展<br>向?第三,我们要探索历史和启示之间的相<br>让我们开始对我们这个话题有一个基本定位 | 我们要对圣经神<br>。在若干世纪以<br>回联系,这是圣           | 学有一个基本)<br>来,这门学科<br>经神学其中一           | 定位。这个术语<br>有什么样的发展<br>个最中心的关注 | 吾有什<br>愛方<br>上点。  |
| _                                                                                        | 甘木中島                                    |                                       |                               |                   |

### 5. 管理边框

请注意在主页右边的条框,其中有神学教育资源中心的管理链接。你能够在这里看你的成 绩、更改你的个人资料、找到每一堂课程里面的相关活动、搜索网上讨论坛、读新的消 息、或者提醒你自己在课程里面上一次做过些什么事情。

| 建立圣经神学                                                                                                    | 与航 回<br>首页<br>・ 我的主页<br>ト 財活系列                                                                                                    |
|----------------------------------------------------------------------------------------------------|----------------------------------------------------------------------------------------------------|
| 首页 ▶ 课程 ▶ 历史与神学 ▶ 圣经神学 BBT                                                                                                   | <ul> <li>▶ 个人资料</li> </ul>                                                                                                    |
| 主题目录                                                                                                    | <ul> <li>▼ 课程</li> <li>▼ 历史与神学</li> </ul>                                                                                                    |
| 建立圣经神学                                                                                                    | <ul> <li>▶ 使裝備经 APC</li> <li>▼ 孟登神季 88T</li> <li>▶ 成员</li> <li>▶ 旧約</li> <li>▶ 新約</li> <li>&gt; 活动</li> </ul>                                                                                                    |
| 1<br>7日275494世99<br>第一课<br>第一课<br>第一课<br>作么是圣经神学?<br>第一课<br>作么是圣经神学?<br>第一课<br>第一课<br>第一课<br>第一课<br>第一课<br>第一课<br>第一课<br>第一课 | <ul> <li>○ 選發</li> <li>○ 资源库</li> <li>○ 資源度</li> <li>○ 回臺调査</li> <li>○ 健康</li> <li>○ 健康</li></ul> |
| 2<br><b>花卉3-92/10年</b><br>第二课<br>第二课<br>第二课<br>第二课<br>第二课<br>第二课<br>第二课<br>第二课                                               | ▶ 网站管理<br>(新)                                                                                                    |
| 3                                                                                                    |                                                                                                    |

所有的课程成绩会与作业完成的顺序列出,除了每一个作业和考试的个别成绩之外,在最下方也会有这门或单元课程的总成绩。你的全部成绩会以你完成考试、迷你课程、游戏、和自我评估报告的进度而不停地更新。课程的满分是**100**分。

# 建立圣经神学:浏览:用户报表

首页▶我的课程▶圣经神学 BBT▶成绩管理▶用户报表

用户报表 🛟

用户报表 -

| 成绩项       | 成绩     | 范围      | 百分比      | 反馈 |
|-----------|--------|---------|----------|----|
| 🗋 建立圣经神学  |        |         |          |    |
| ▶ 測验1.1   | 90.91  | 0 - 100 | 90.91 %  |    |
| ▶ 測验1.2   | 45.24  | 0 - 100 | 45.24 %  |    |
| 测验1.3     | 86.67  | 0 - 100 | 86.67 %  |    |
| 📝 第一课全面考试 | 65.78  | 0 - 100 | 65.78 %  |    |
| ▶ 測验2.1   | 69.23  | 0 - 100 | 69.23 %  |    |
| 🛃 測验2.2   | 92.31  | 0 - 100 | 92.31 %  |    |
| 🛃 測验2.3   | 92.31  | 0 - 100 | 92.31 %  |    |
| 📝 第二课全面考试 | 100.00 | 0 - 100 | 100.00 % |    |
| 🛃 測验3.1   | 66.67  | 0 - 100 | 66.67 %  |    |
| 🛃 測验3.2   | 100.00 | 0 - 100 | 100.00 % |    |
| 🛃 測验3.3   | 45.45  | 0 - 100 | 45.45 %  |    |
| 📝 第三课全面考试 | 71.67  | 0 - 100 | 71.67 %  |    |
| 🛃 測验4.1   | 84.85  | 0 - 100 | 84.85 %  |    |
| ₩2 測验4.2  | 86.36  | 0 - 100 | 86.36 %  |    |
| 测验4.3     | 42.86  | 0 - 100 | 42.86 %  |    |
| 📝 第四课全面考试 | 56.11  | 0 - 100 | 56.11 %  |    |
| 📝 期末考     | 76.03  | 0 - 100 | 76.03 %  |    |
| ■ 课程总分    | 74.85  | 0 - 100 | 74.85 %  |    |

当你从管理边框点入这些链接时,他们会在同一个视窗里打开,所以你想要回到主页的时候不要点右上角的叉号,因为这样会把你的网路浏览软件关掉。你只需要点击左上角的选单里课程的名称(在这个例子里,题目是「圣经神学」)。

| 建立圣经神学: 淡                | 建立圣经神学:浏览:用户报表                          |        |         |                    |    |  |  |  |  |
|--------------------------|-----------------------------------------|--------|---------|--------------------|----|--|--|--|--|
| 首页 ▶ 我的课程 ▶ 圣经神学 BBT ▶ 向 | 戈绩管理 ▶ 用户报表                             |        |         |                    |    |  |  |  |  |
| 用户报表                     |                                         |        |         |                    |    |  |  |  |  |
|                          |                                         | 用户     | 报表      | -                  |    |  |  |  |  |
|                          |                                         | - 15   |         |                    |    |  |  |  |  |
|                          | 属環現<br>→ 建立又保油品                         | 風镜     | 危田      | 自分比                | 反馈 |  |  |  |  |
|                          | ■ 建立主定押学                                | 00.01  | 0 - 100 | 00.01 K            |    |  |  |  |  |
|                          | ● 御短1.1                                 | 45 94  | 0 - 100 | 90.91 %            |    |  |  |  |  |
|                          | V (3)(21. △                             | 86 67  | 0 - 100 | 10.21 s<br>86.67 % |    |  |  |  |  |
|                          | ✓ 08mm1.5 ○ 第一课金面考试                     | 65.78  | 0 - 100 | 65.78 %            |    |  |  |  |  |
|                          | ▶ 測驗2.1                                 | 69.23  | 0 - 100 | 69.23 %            |    |  |  |  |  |
|                          | ▶ 測验2.2                                 | 92.31  | 0 - 100 | 92.31 %            |    |  |  |  |  |
|                          | ▶ 測驗2.3                                 | 92.31  | 0 - 100 | 92.31 %            |    |  |  |  |  |
|                          | □ 第二课全面考试                               | 100.00 | 0 - 100 | 100.00 %           |    |  |  |  |  |
|                          | ▶ 測驗3.1                                 | 66.67  | 0 - 100 | 66.67 %            |    |  |  |  |  |
|                          | ₩ 調驗3.2                                 | 100.00 | 0 - 100 | 100.00 %           |    |  |  |  |  |
|                          | ₩ 1 1 1 1 1 1 1 1 1 1 1 1 1 1 1 1 1 1 1 | 45.45  | 0 - 100 | 45.45 %            |    |  |  |  |  |
|                          | ↓<br>第三课全面考试                            | 71.67  | 0 - 100 | 71.67 %            |    |  |  |  |  |
|                          | ▶ 測驗4.1                                 | 84.85  | 0 - 100 | 84.85 %            |    |  |  |  |  |
|                          | ▶ 測驗4.2                                 | 86.36  | 0 - 100 | 86.36 %            |    |  |  |  |  |
|                          | 📝 測驗4. 3                                | 42.86  | 0 - 100 | 42.86 %            |    |  |  |  |  |
|                          | 📝 第四课全面考试                               | 56.11  | 0 - 100 | 56.11 %            |    |  |  |  |  |
|                          | 📝 期末考                                   | 76.03  | 0 - 100 | 76.03 %            |    |  |  |  |  |
|                          | ■ 课程总分                                  | 74.85  | 0 - 100 | 74.85 %            |    |  |  |  |  |

#### 6. 被隐藏的课程

在每一课的小格子右边有一个小方块。你不需要使用它们,但是你如果不小心点击了其中 一个,那么就会隐藏一些课。

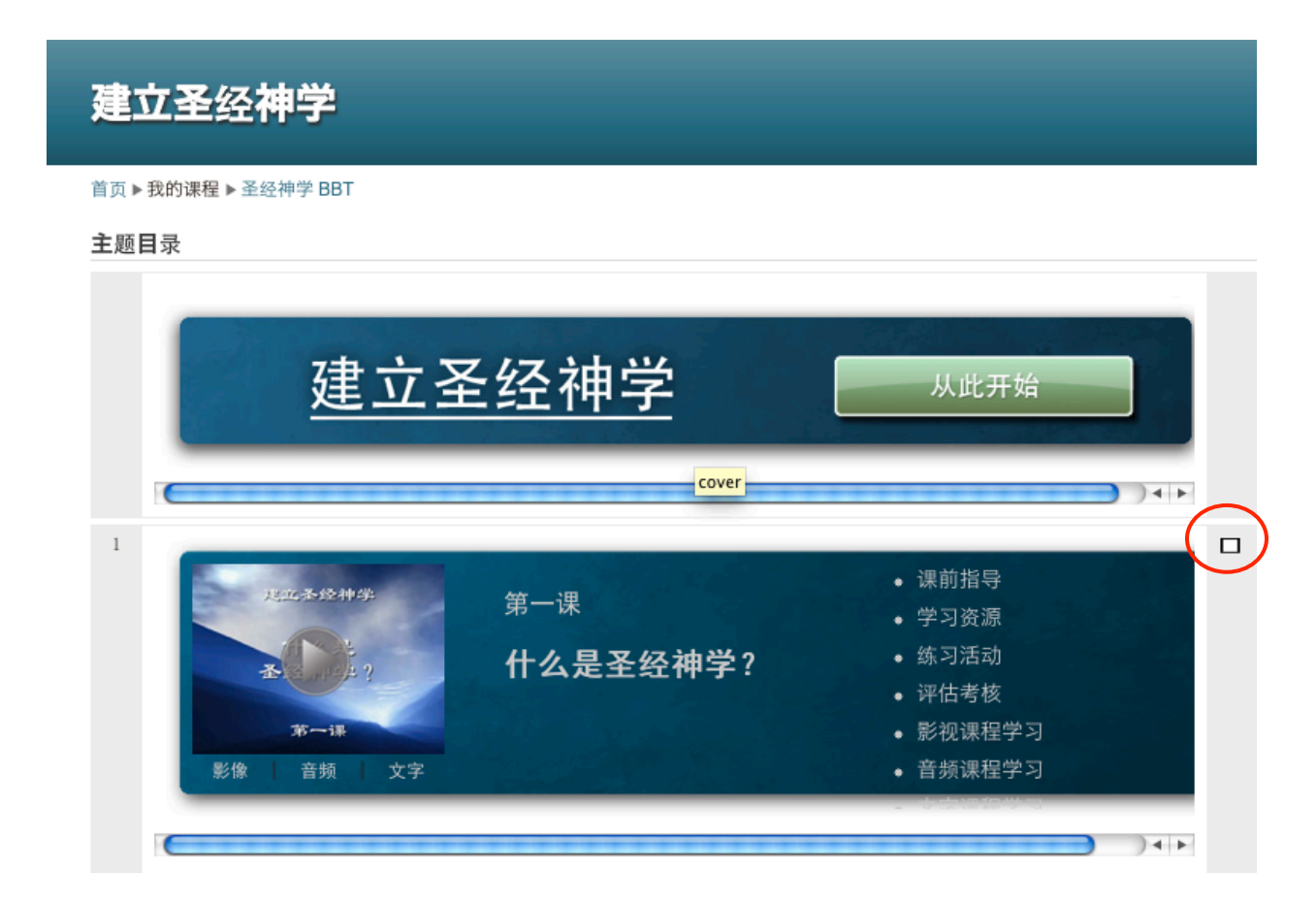

假如这事发生的话,点击双方块符号就能够把它们再次显示出来。

| <b>建立圣经神学</b>                                                      |                            |                                                                                                    |
|--------------------------------------------------------------------|----------------------------|----------------------------------------------------------------------------------------------------|
| 首页 ▶ 我的课程 ▶ 圣经神学 BBT                                               |                            |                                                                                                    |
| 主题目录                                                               |                            |                                                                                                    |
| 建立圣                                                                | 经神学                        | 从此开始                                                                                                    |
| 1<br>1<br>1<br>1<br>1<br>1<br>1<br>1<br>1<br>1<br>1<br>1<br>1<br>1 | <sup>第一课</sup><br>什么是圣经神学? | <ul> <li>● 课前指导</li> <li>● 学习资源</li> <li>● 练习活动</li> <li>● 评估考核</li> <li>● 影视课程学习</li> <li>● 音频课程学习</li> </ul> |
|                                                                    | 跳至                         |                                                                                                    |

请尽情享受这些课程,愿主大大地祝福你!